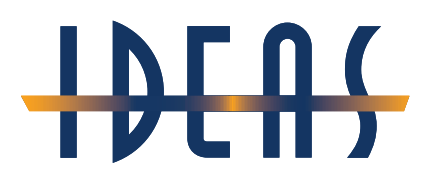

Adobe InDesign: Maximizing Styles for Advanced Workflows

Presented by:

#### **David Creamer**

ADOBE Authorized Instructor & Certified Expert since 1994 Adobe Community Professional: Wizard Level

Providing training on:

The *Adobe Creative Cloud* (Acrobat, Photoshop, Illustrator, InDesign/InCopy, XD, Lightroom, Premiere Rush, Premiere Pro, After Effects, XD, Dimension, Dreamweaver, Animate, and Audition),

The *Adobe Technical Communication Suite* (FrameMaker, Captivate, RoboHelp, Presenter, Acrobat)

Adobe LiveCycle/AEM Designer

Articulate Storyline, Rise, and Studio

Techsmith Camtasia and Snaglt

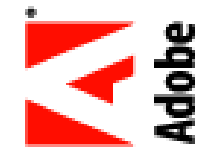

**Microsoft Office** including: Word, Excel, PowerPoint, Access, Publisher, Project, and more Authorized **QuarkXPress** Instructor and Certified Expert since 1988 **FileMaker** Business Alliance member: Trainer

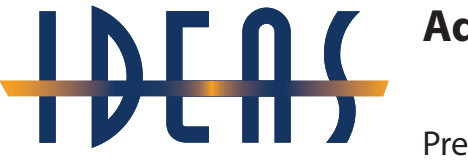

Presented by David Creamer, DCreamer@IDEAStraining.com

#### **Advanced Format Settings**

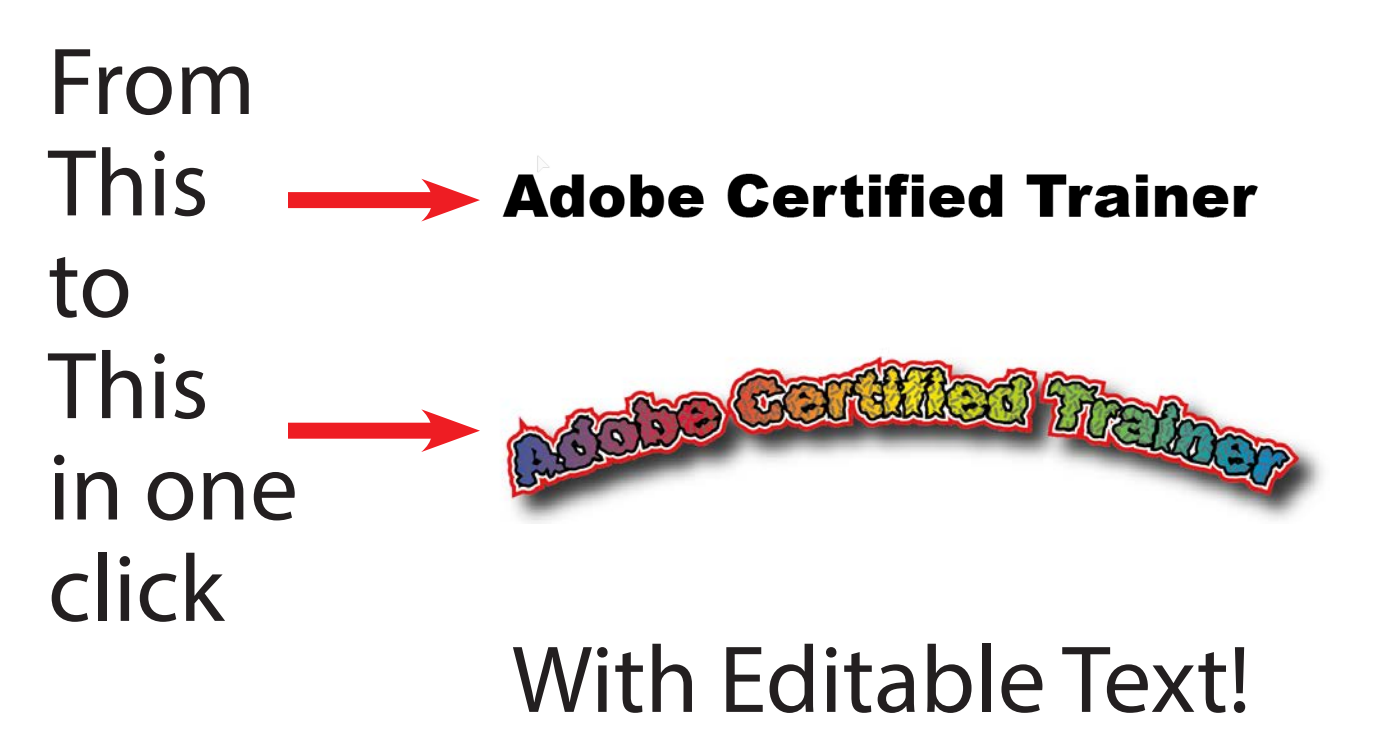

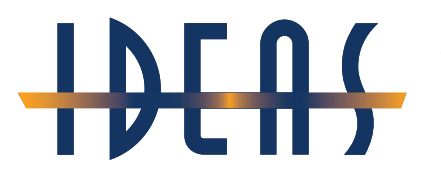

Presented by David Creamer, DCreamer@IDEAStraining.com

## No More Converting to Outlines just to add a Gradient!

| /pe Selec  | t Effect Vie   | w Window | Help    |
|------------|----------------|----------|---------|
| More from  | m Adobe Fonts  | i        |         |
| Font       |                |          | >       |
| Recent Fo  | onts           |          | >       |
| Size       |                |          | >       |
| Glyphs     |                |          |         |
| Convert 1  | o Area Type    |          |         |
| Area Type  | options        |          |         |
| Type on a  | a Path         |          | >       |
| Threaded   | Text           |          | 2       |
| Fit Headli | ne             |          |         |
| Resolve N  | Aissing Fonts  |          |         |
| Find Font  |                |          |         |
| Change C   | ase            |          | >       |
| Smart Pu   | nctuation      |          |         |
| Create Ou  | utlines        | Shift    | +Ctrl+O |
| Optical M  | largin Alighme | nt       |         |

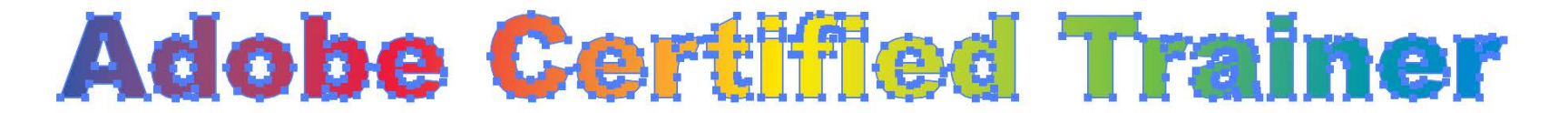

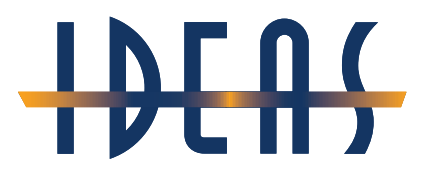

Presented by David Creamer, DCreamer@IDEAStraining.com

## No More Stacking Multiple Copies just to create Multiple Strokes!

| Edit | Object      | Туре | Select | Effect | View | Window     |
|------|-------------|------|--------|--------|------|------------|
| U    | ndo         |      |        |        |      | Ctrl+Z     |
| R    | edo         |      |        |        | Sh   | ift+Ctrl+Z |
| C    | ut          |      |        |        |      | Ctrl+X     |
| С    | ору         |      |        |        |      | Ctrl+C     |
| P    | aste        |      |        |        |      | Ctrl+V     |
| P    | aste in Fro | ont  |        |        |      | Ctrl+F     |
| P    | aste in Ba  | ck   |        |        |      | Ctrl+B     |
|      |             |      | . gent |        |      |            |

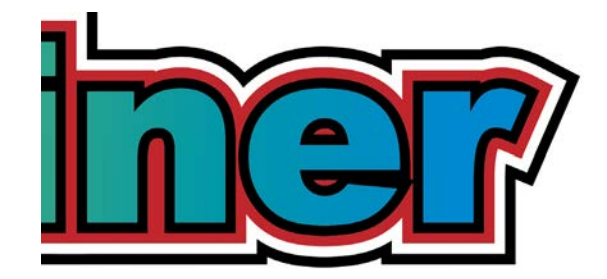

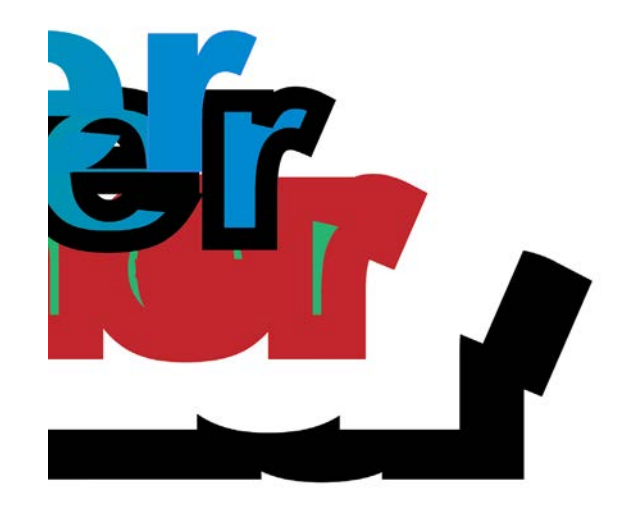

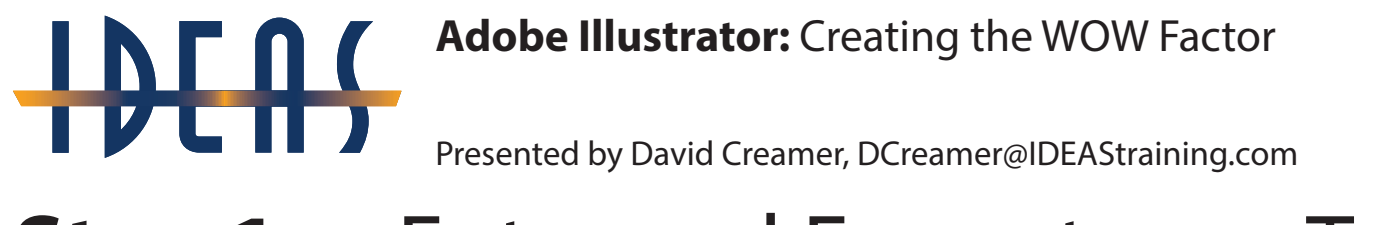

#### **Step 1:** Enter and Format your Text

### **Adobe Certified Trainer**

# Adobe Illustrator: Creating the WOW Factor Presented by David Creamer, DCreamer@IDEAStraining.com Step 2: Set type to Fill/Stroke of None

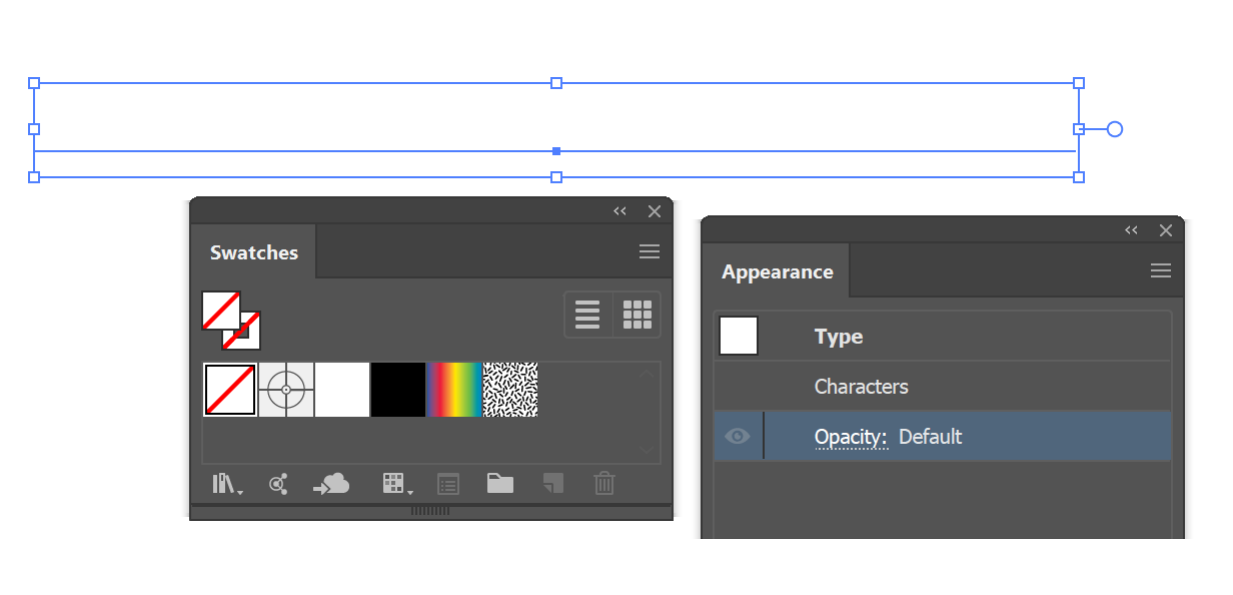

## 

Adobe Illustrator: Creating the WOW Factor

Presented by David Creamer, DCreamer@IDEAStraining.com

#### **Step 3:** Open the Appearance Panel

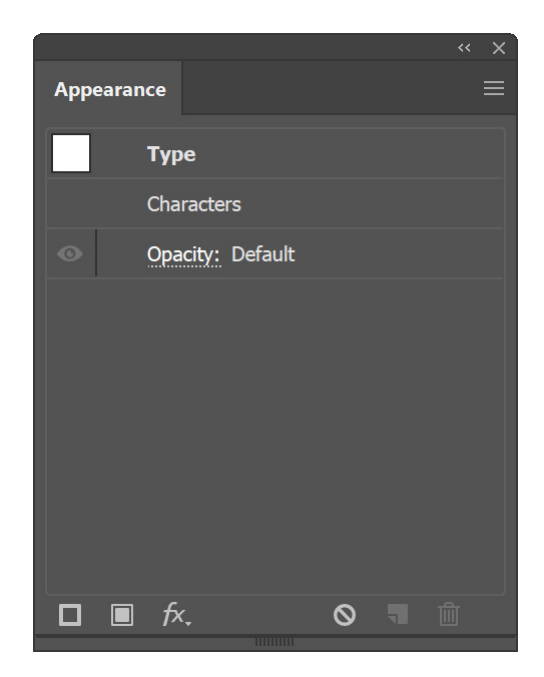

#### Adobe Illustrator: Creating the WOW Factor Presented by David Creamer, DCreamer@IDEAStraining.com Step 4: Add a New Fill

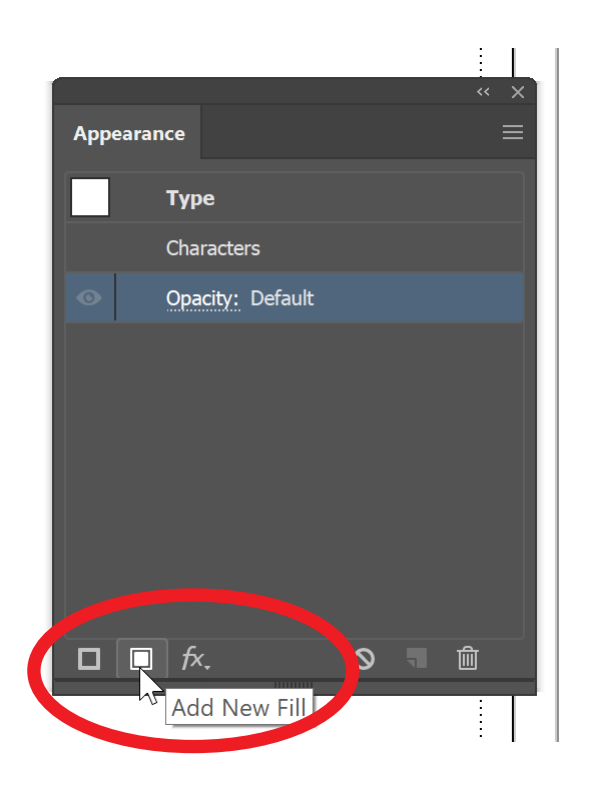

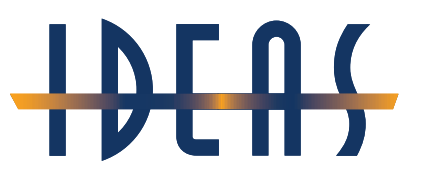

Presented by David Creamer, DCreamer@IDEAStraining.com

## **Step 5:** The Appearance Panel will show a New Fill and Stroke

#### **Adobe Certified Trainer**

Think of this fill like a coat of paint on top of the text, not the actual text color.

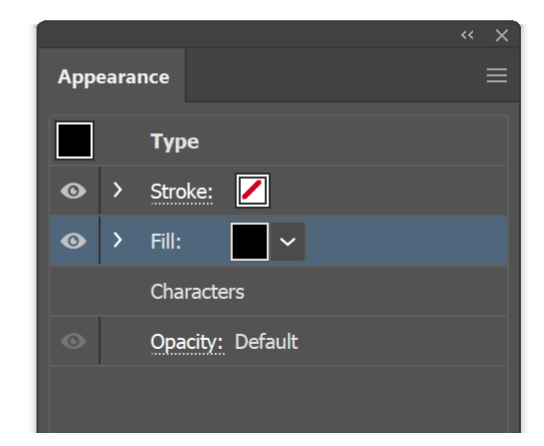

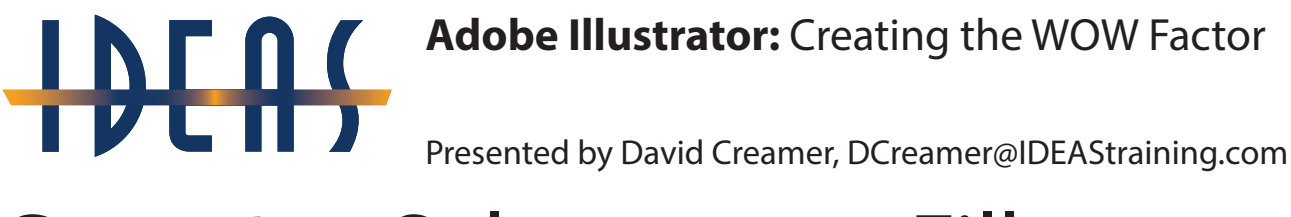

#### **Step 6:** Select a new Fill

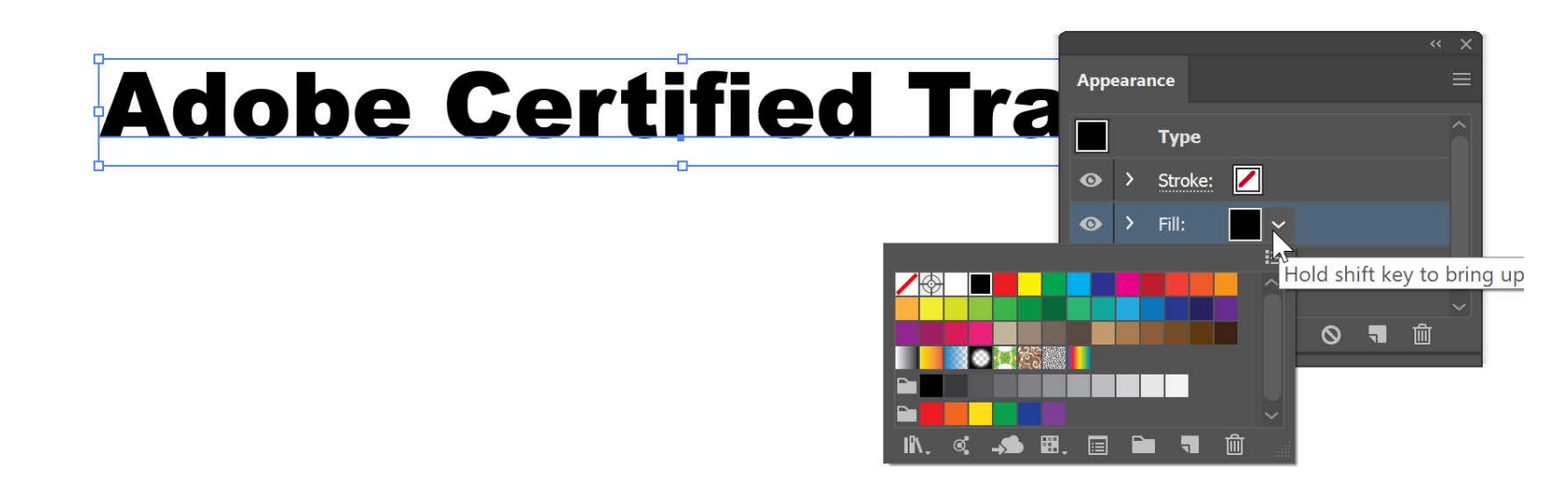

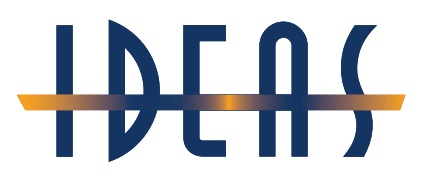

Presented by David Creamer, DCreamer@IDEAStraining.com

## **Step 7:** Notice you can apply a Gradient fill

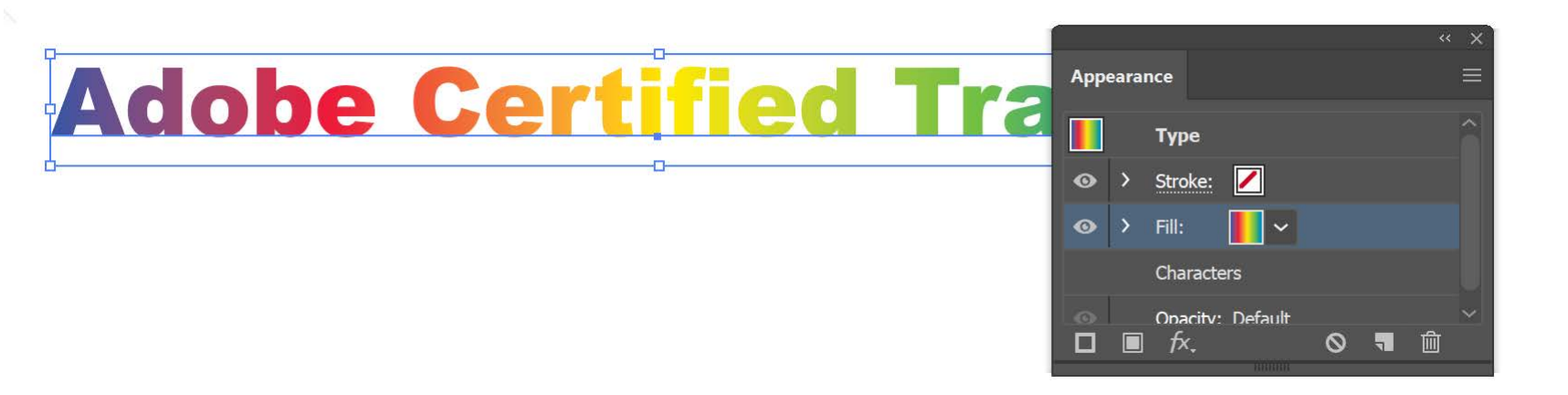

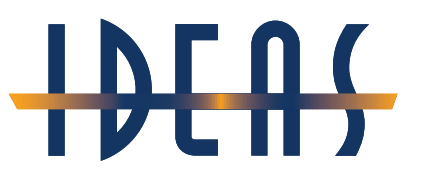

Presented by David Creamer, DCreamer@IDEAStraining.com

#### **Step 8:** Now add a thick Stroke. Notice how it distorts the type.

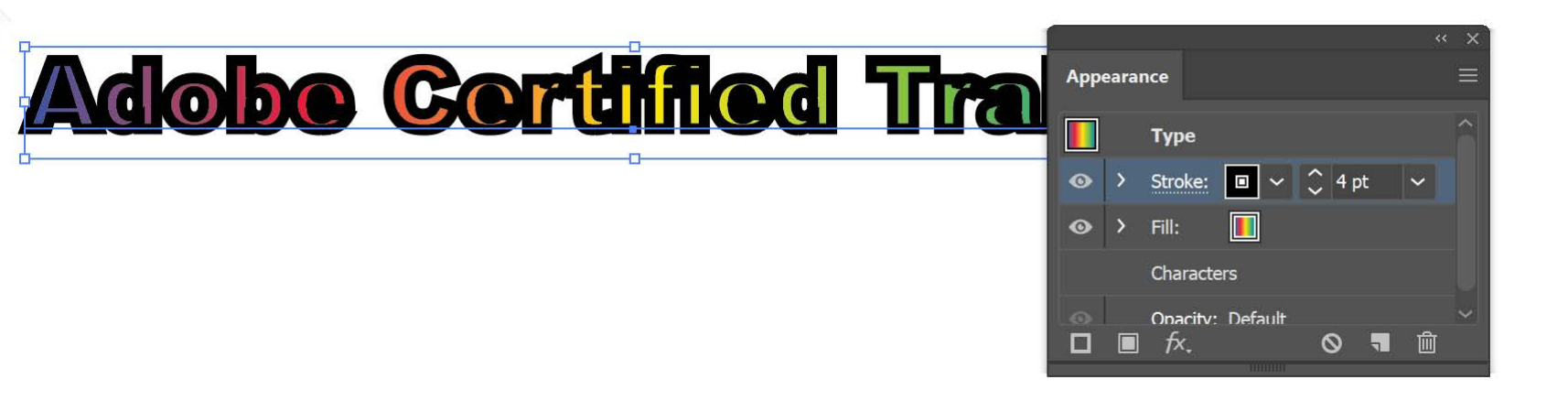

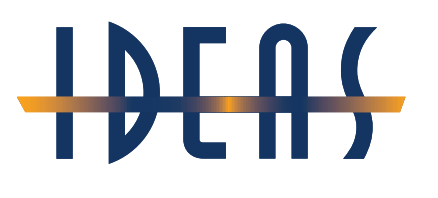

Presented by David Creamer, DCreamer@IDEAStraining.com

## **Step 9:** Drag the Stroke "layer" below the Fill

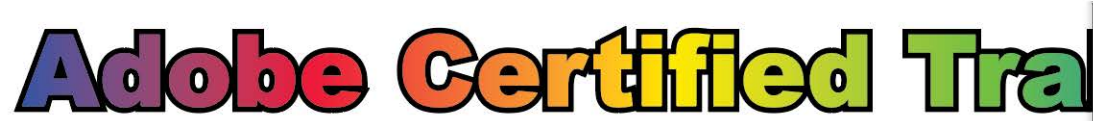

Technically, you are only seeing half of

the Stroke weight--in this case, 2 pts.

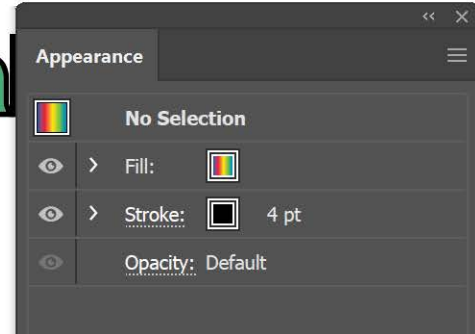

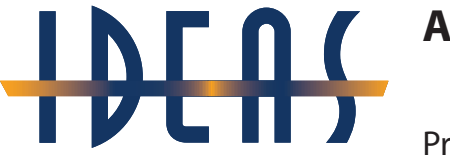

Presented by David Creamer, DCreamer@IDEAStraining.com

## **Step 10:** Select the current Stoke and add another Stroke

Change the bottommost Stroke color and make the width larger

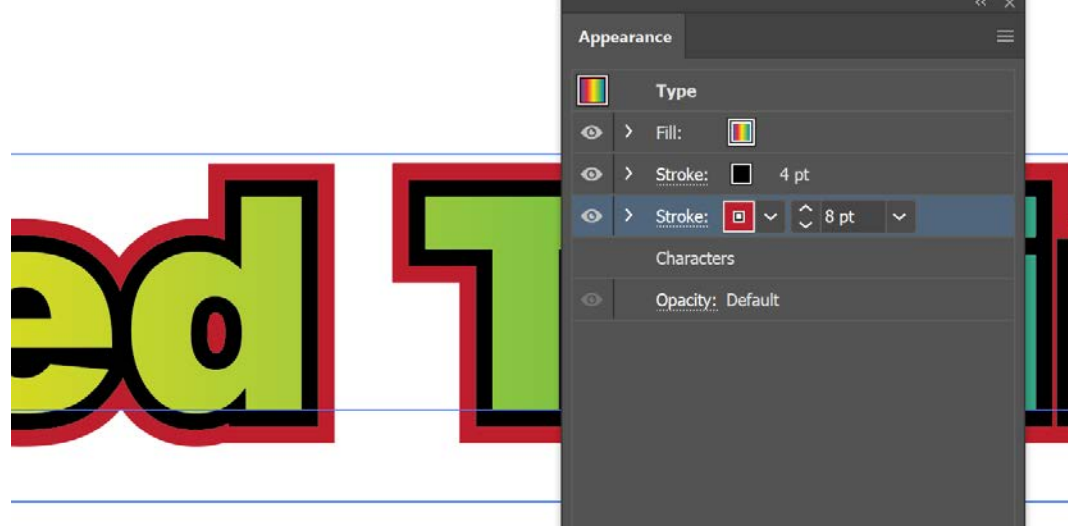

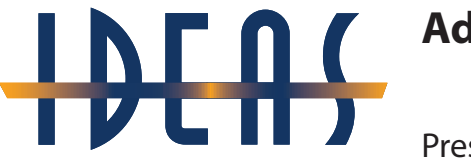

Presented by David Creamer, DCreamer@IDEAStraining.com

#### Step 11: Repeat the Strokes as desired

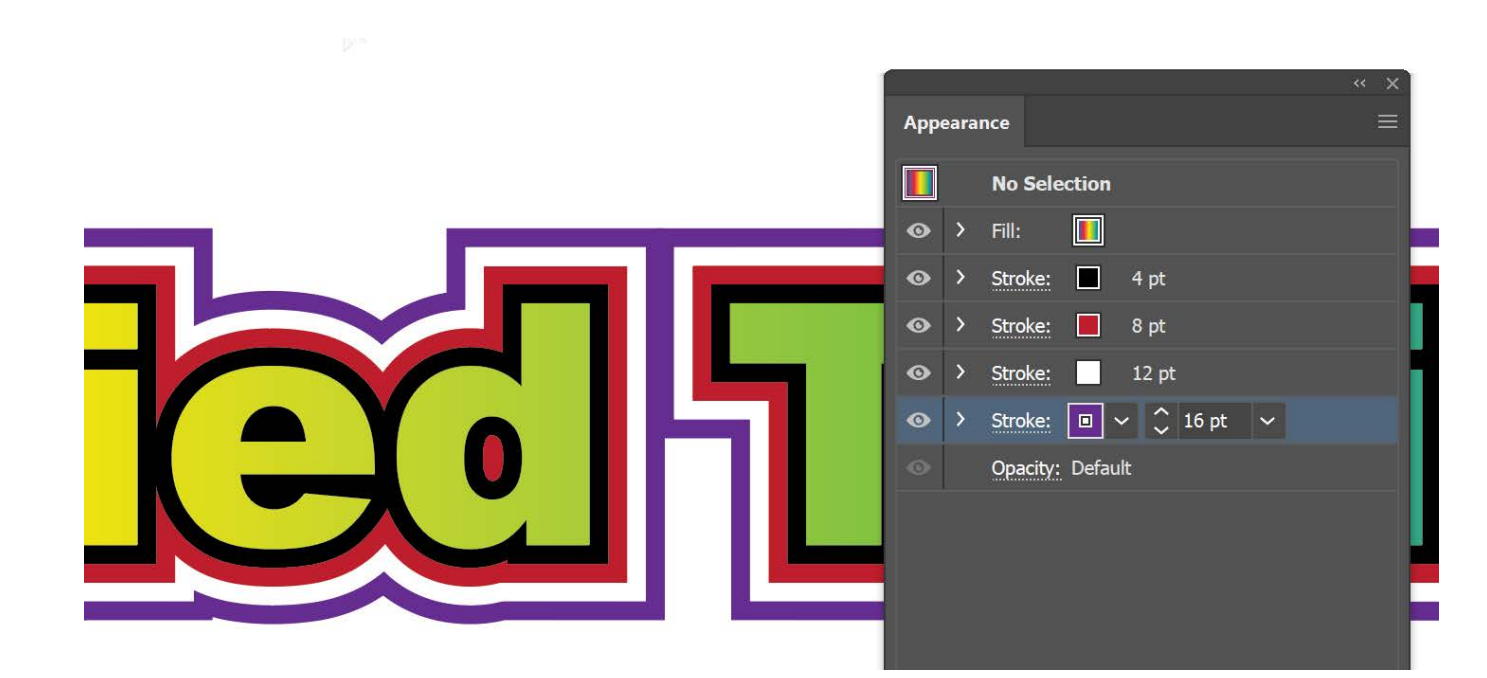

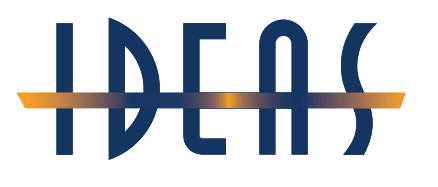

Presented by David Creamer, DCreamer@IDEAStraining.com

## **Step 12:** Now, select the Fill and add a New Fill

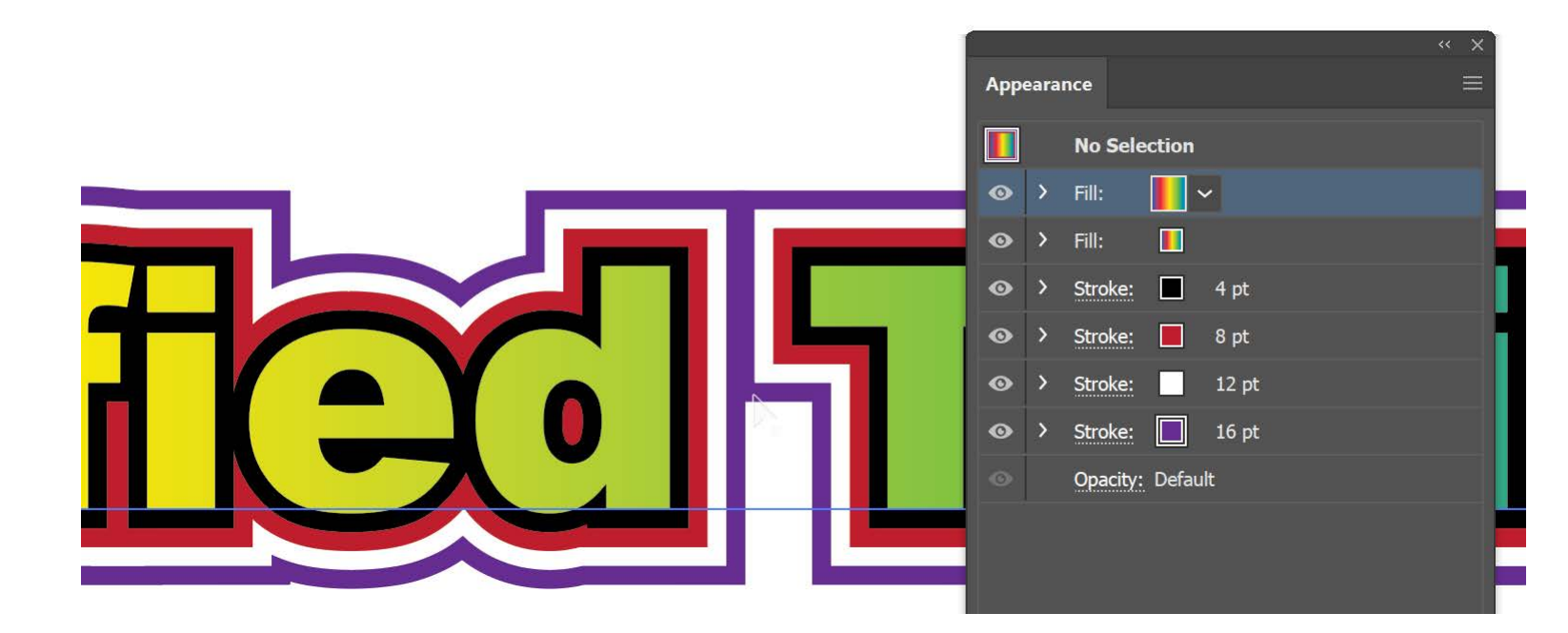

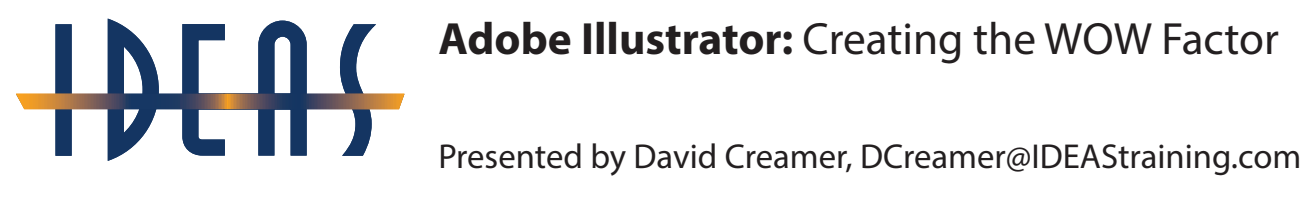

#### Step 13: Select a Pattern Fill

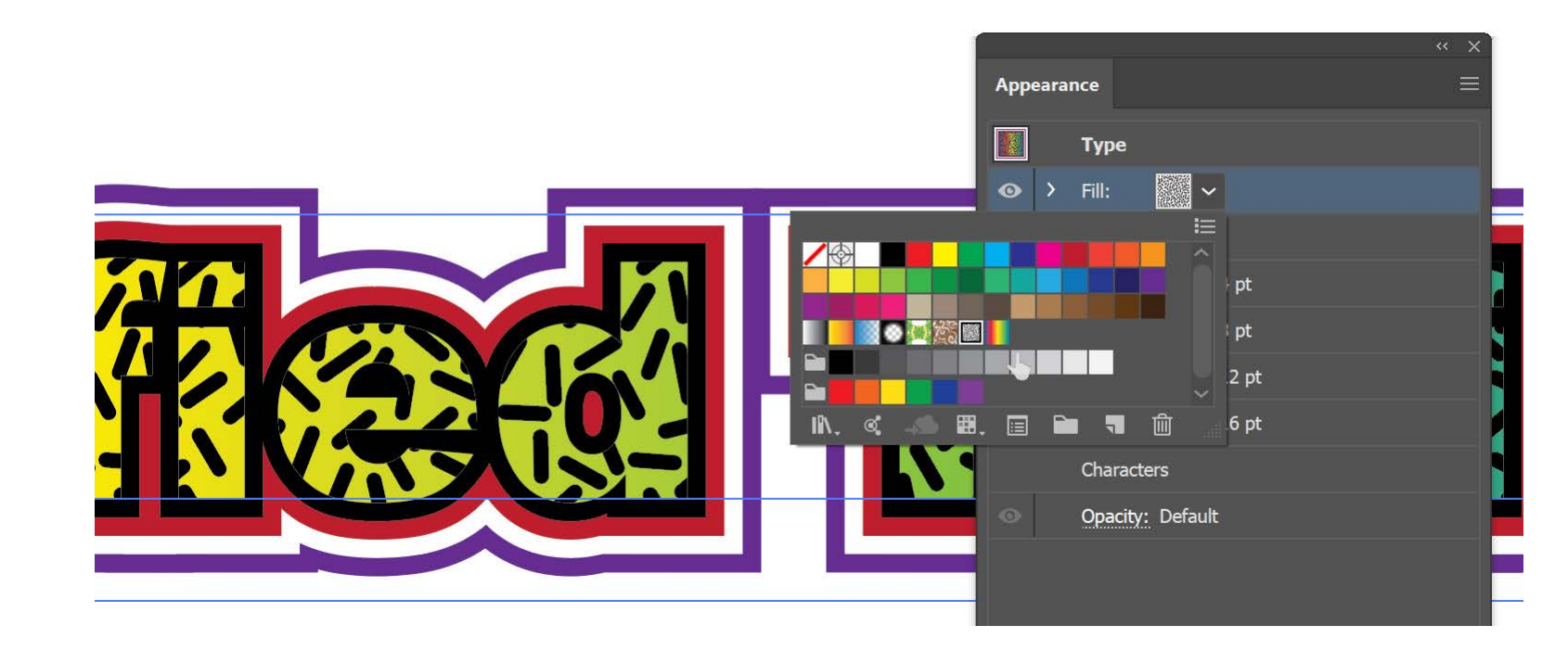

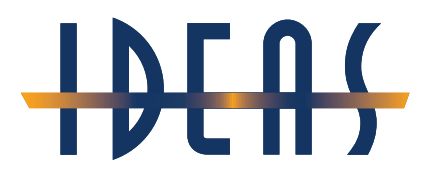

Presented by David Creamer, DCreamer@IDEAStraining.com

## **Step 14:** Expand the Pattern Fill and double-click Opacity

| Change Opacity | <u> </u> |       | « x              |                        |                  |
|----------------|----------|-------|------------------|------------------------|------------------|
| as desired     | Арре     | earai | nce =            |                        |                  |
|                | ۲        | ~     | Fill:            | 4                      | « ×              |
|                | ۲        |       | Opacity: 48%     | C Transparency         |                  |
|                | •        | >     | Fill:            | Normal                 | ✓ Opacity: 48% > |
|                | 0        | >     | Stroke: 4 pt     |                        | Make Mask        |
|                | 0        | >     | Stroke: 📕 8 pt   | Adda Gerfille Fierbarr |                  |
|                | 0        | >     | Stroke: 12 pt    |                        | Invert Mask      |
|                | ۲        | >     | Stroke: 🔲 16 pt  |                        |                  |
|                |          |       | Characters       |                        |                  |
|                | ۲        |       | Opacity: Default |                        |                  |
|                |          |       |                  |                        |                  |

Presented by David Creamer, DCreamer@IDEAStraining.com

## **Step 15:** Add the Roughen Effect (*fx menu at bottom of panel*)

|     |          |     | 3D                  |   | > | (      |          | -  |
|-----|----------|-----|---------------------|---|---|--------|----------|----|
|     |          |     | Convert to Shape    |   | > |        |          |    |
|     |          |     | Crop Marks          |   |   |        |          |    |
|     |          |     | Distort & Transform | n | > | Free   | Distort  |    |
| Арр | earan    |     | Path                |   | > | Pucke  | er & Blo | at |
|     |          |     | Pathfinder          |   | > | Roug   | hen      |    |
|     |          | 1   | Rasterize           |   |   | Trans  | form     |    |
| •   | ~        |     | Stylize             |   | > | Twea   | k        |    |
| ~   |          |     | SVG Filters         |   | > | Twist. |          |    |
| Ű   |          |     | Warp                |   | > | Zig Z  | ag       |    |
| 0   | >        |     | Photoshop Effects   |   |   |        |          |    |
| 0   | >        |     | Effect Gallery      |   |   |        |          |    |
| •   | >        |     | Artistic            |   | > |        |          |    |
| ~   |          |     | Blur                |   | > |        |          |    |
| 0   | <u> </u> |     | Brush Strokes       |   | > |        |          |    |
| 0   | >        |     | Distort             |   | > |        |          |    |
|     |          |     | Pixelate            |   | > |        |          |    |
|     |          |     | Sketch              |   | > |        |          |    |
|     |          |     | Stylize             |   | > |        |          |    |
|     |          |     | Texture             |   | > |        |          |    |
|     |          |     | Video               |   | > |        |          |    |
|     |          | fx. |                     | 0 |   |        |          |    |
|     |          |     |                     |   |   |        |          |    |

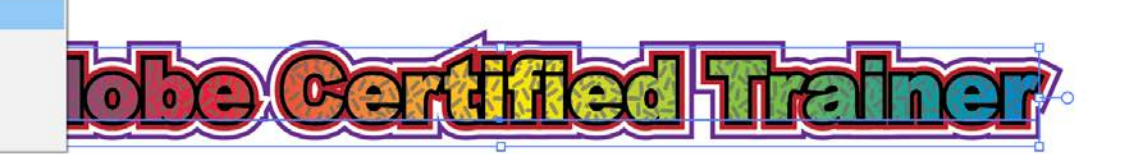

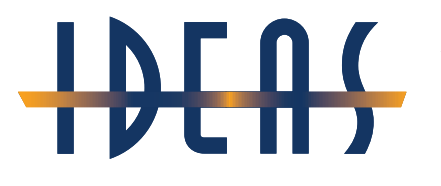

Presented by David Creamer, DCreamer@IDEAStraining.com

## **Step 16:** Turn on Preview and adjust the settings as desired

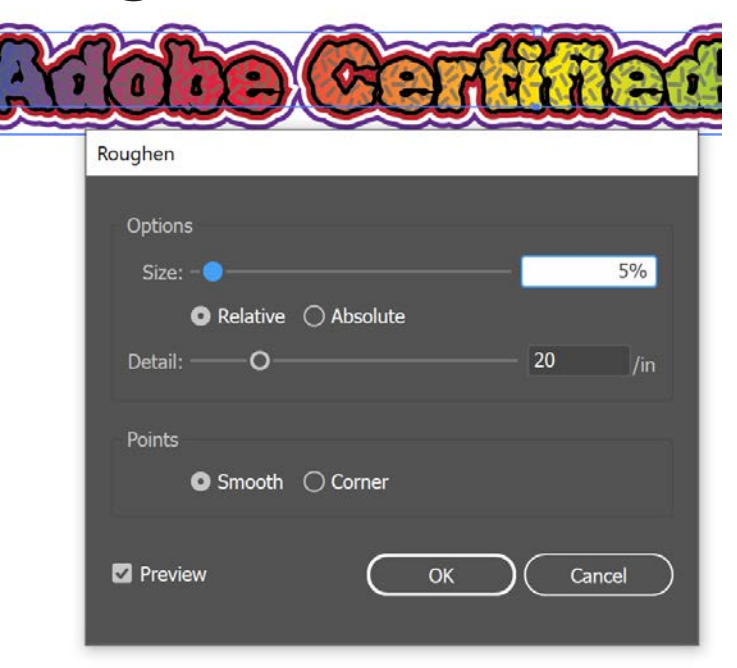

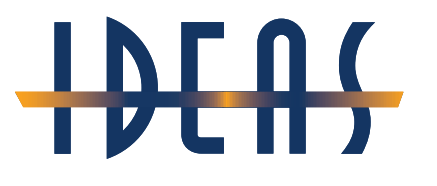

Presented by David Creamer, DCreamer@IDEAStraining.com

## **Step 17:** Turn off the Roughen effect and try another

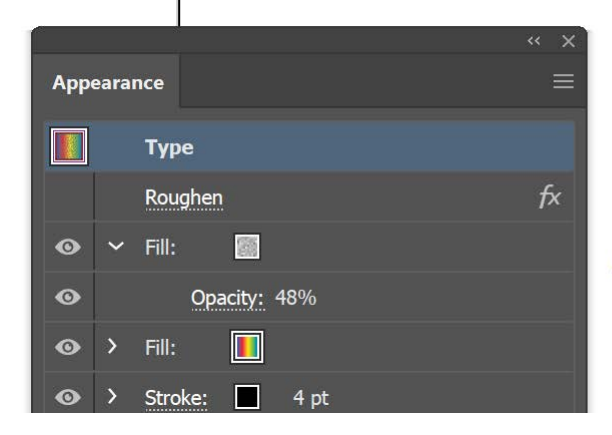

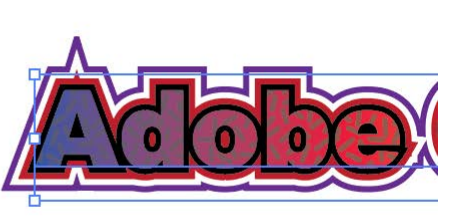

## Adobe Illustrator: Creating the WOW Factor Presented by David Creamer, DCreamer@IDEAStraining.com

#### Step 18: Add the Scribble effect

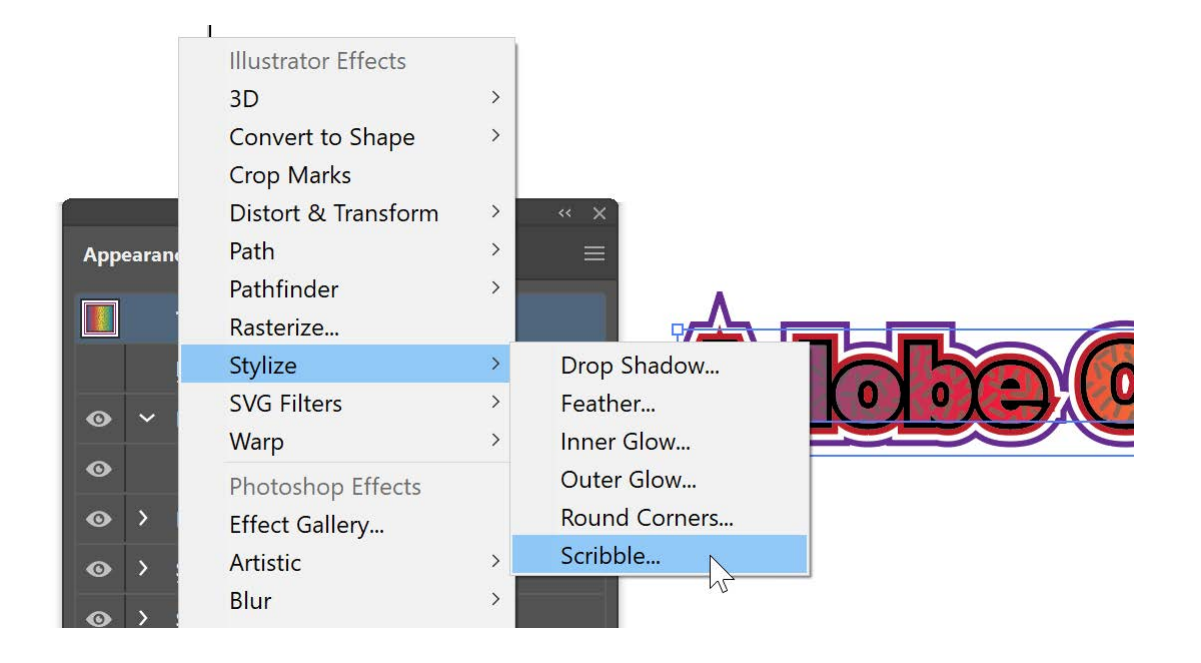

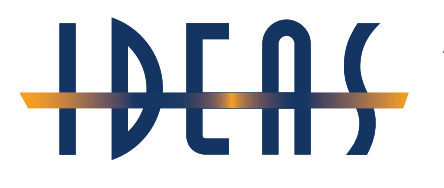

Presented by David Creamer, DCreamer@IDEAStraining.com

## **Step 19:** Try the Presets and adjust the settings as desired

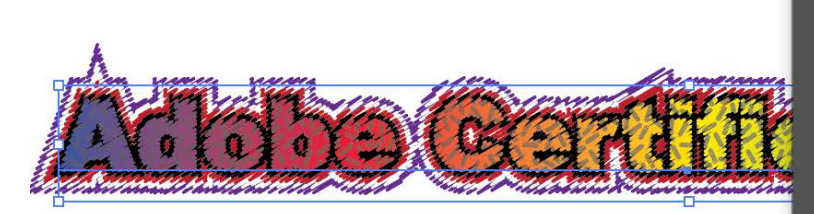

| cribble Options |                     |               |         | 5.      |
|-----------------|---------------------|---------------|---------|---------|
| Settings: Tight | ~<br>               |               |         |         |
| Path Overlap:   | Inside              | O<br>Centered | Outside | 0 in    |
| Variation:      | O<br>None           |               | Wide    | 0 in    |
| Line Options    |                     |               |         |         |
| Stroke Width:   | o                   |               | C       | 0.01 in |
| Curviness:      | <b>O</b><br>Angular |               | Loopy C | 9%      |
| Variation:      | O                   |               | C       | 1%      |

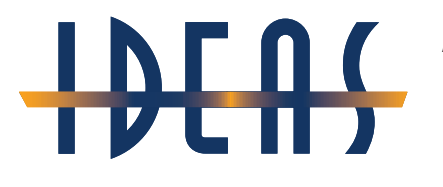

Presented by David Creamer, DCreamer@IDEAStraining.com

## **Step 20:** Turn both Effects at the same time and view the results

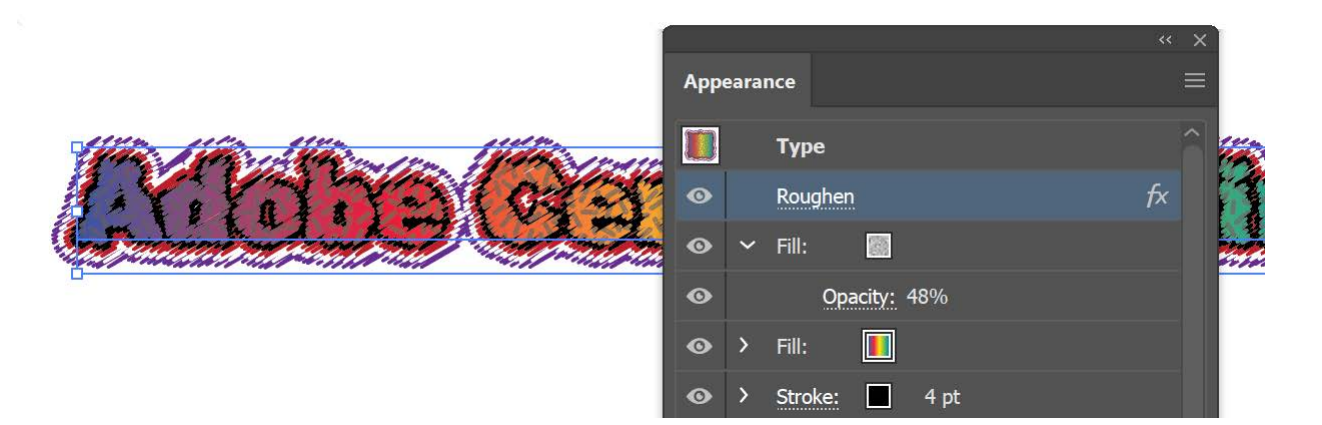

## 

Adobe Illustrator: Creating the WOW Factor

Presented by David Creamer, DCreamer@IDEAStraining.com

### Step 21: Apply the Warp Effect

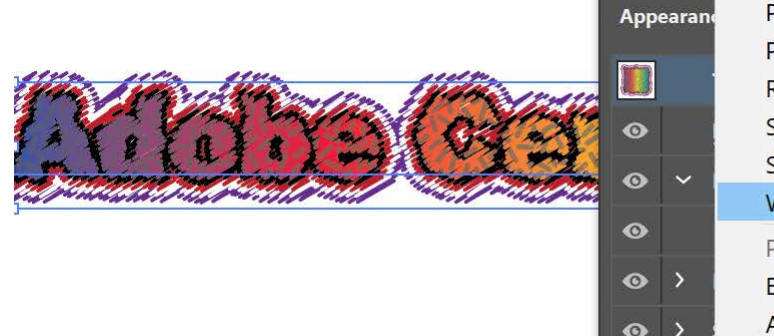

| Path              | > | =         |            |
|-------------------|---|-----------|------------|
| Pathfinder        | > |           |            |
| Rasterize         |   | Burry     | 18 Million |
| Stylize           | > | fx 🚺      |            |
| SVG Filters       | > |           |            |
| Warp              | > | Arc       | alluit .   |
| Photoshop Effects |   | Arc Lower |            |
| Effect Gallery    |   | Arc Upper |            |
| Artistic          | > | Arch      |            |
| DI                | ~ | Bulde     |            |

2

Presented by David Creamer, DCreamer@IDEAStraining.com

#### **Step 22:** Adjust the settings

| and the second second s |                   |            |       |                                                                                                    | and a second |
|----------------------------------------------------------------------------------------------------|-------------------|------------|-------|----------------------------------------------------------------------------------------------------|--------------|
| and the second second s |                   |            |       |                                                                                                    |              |
| rp Options                                                                                                    |                   |            | Appea | irance                                                                                                    |              |
| Style: 📿 Arc                                                                                                    |                   |            |       | Туре                                                                                                    |              |
| O Hori                                                                                                    | zontal 🔿 Vertical |            | •     | Roughen                                                                                                    | fx           |
| Bend:                                                                                                    |                   | <u>β2%</u> | 0     | ✓ Fill:<br>Opacity: 48%                                                                                                    |              |
| Distortion                                                                                                    |                   |            | •     | > Fill:                                                                                                    |              |
|                                                                                                    | 0                 | 0%         | 0     | Stroke: 4 pt                                                                                                    |              |
| Horizontal:                                                                                                    | 0                 | 0,0        |       | Internet and a second second s |              |

Presented by David Creamer, DCreamer@IDEAStraining.com

### Step 23: Open the Graphic Styles panel

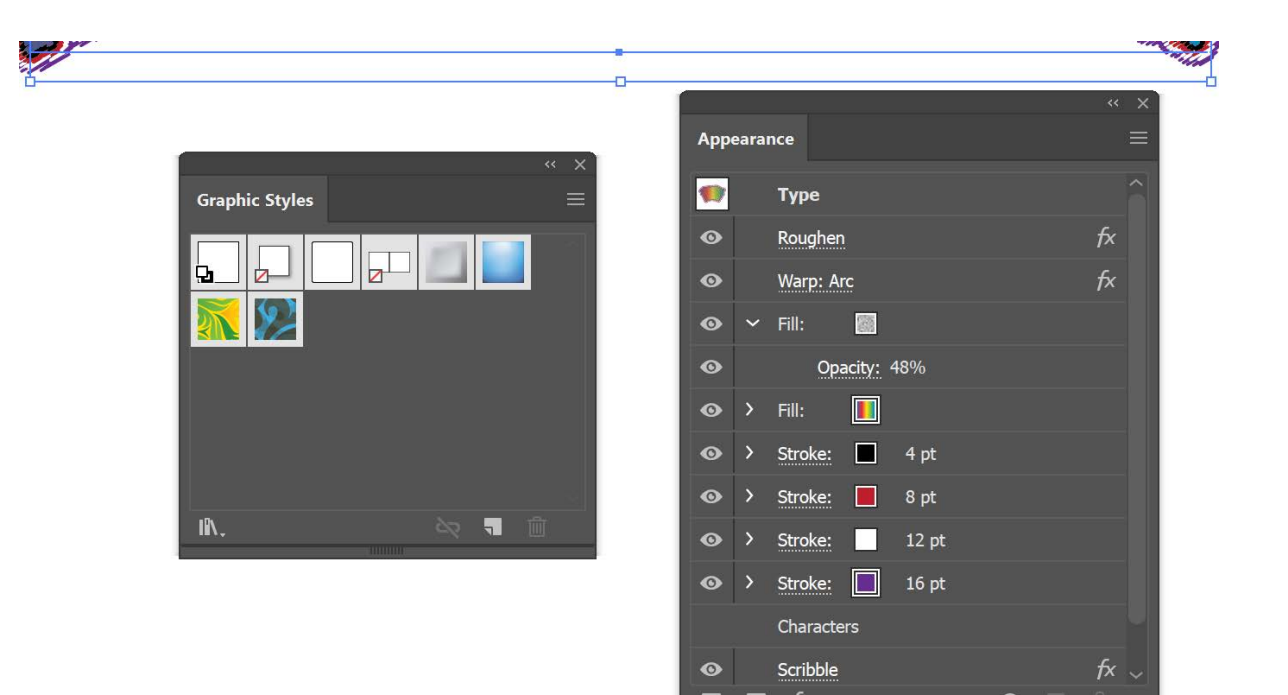

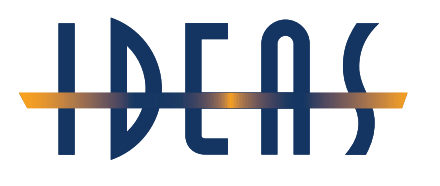

Presented by David Creamer, DCreamer@IDEAStraining.com

## **Step 24:** Drag the Appearance panel icon to the Graphic Styles panel

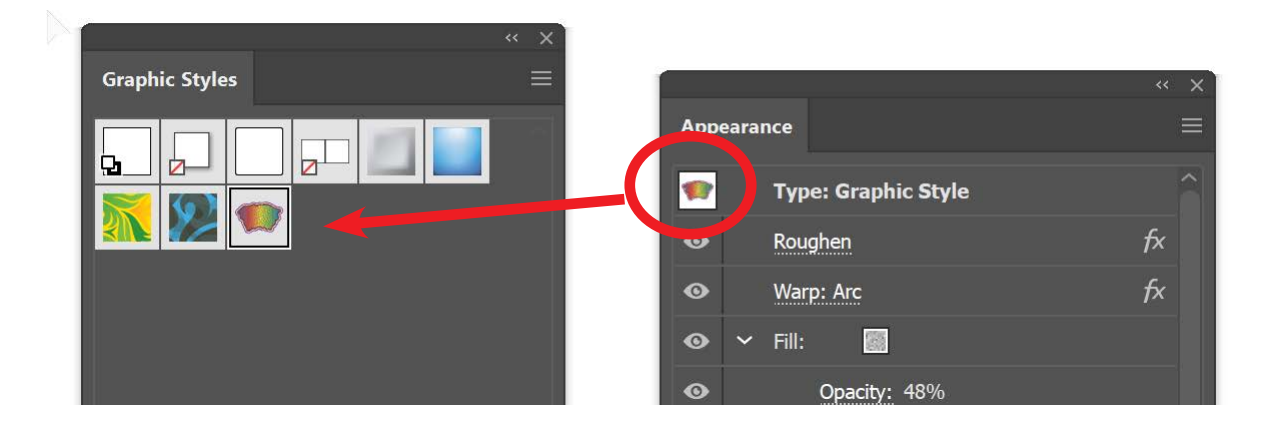

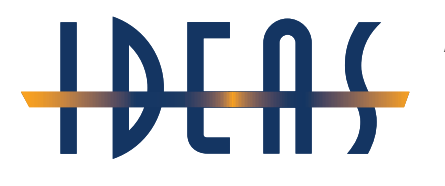

Presented by David Creamer, DCreamer@IDEAStraining.com

## **Step 25:** Edit the text and watch the Magic!

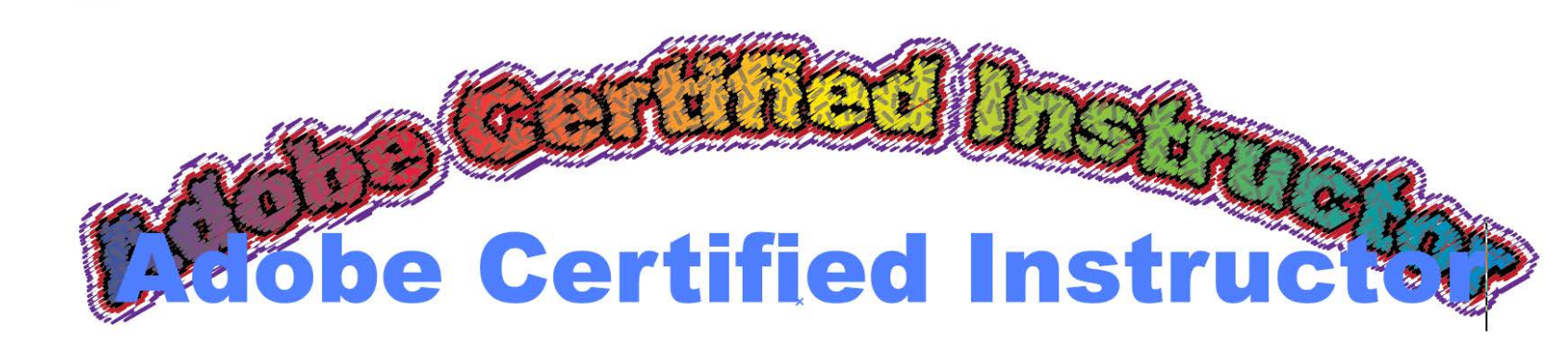

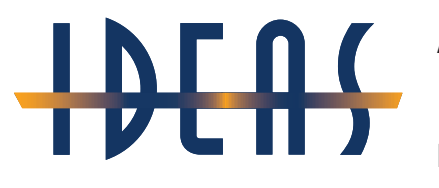

Presented by David Creamer, DCreamer@IDEAStraining.com

#### Step 26: Type some new text

### **Adobe Certified Expert**

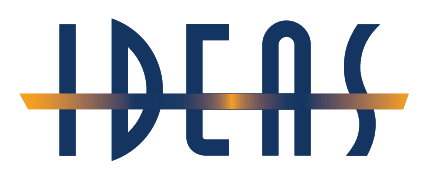

Presented by David Creamer, DCreamer@IDEAStraining.com

# **Step 27:** With the new text selected as an Object, click on the new Graphic Style icon

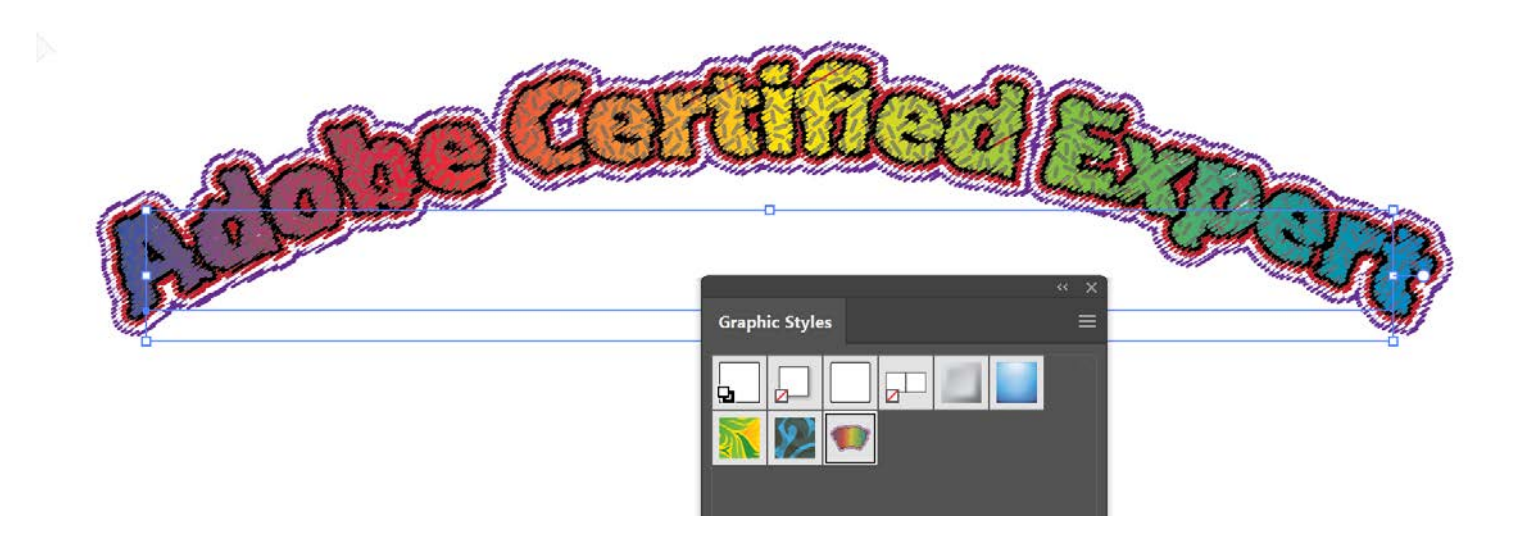

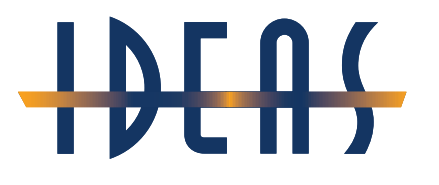

Presented by David Creamer, DCreamer@IDEAStraining.com

## **Step 28:** Select one of the objects and change one of the settings

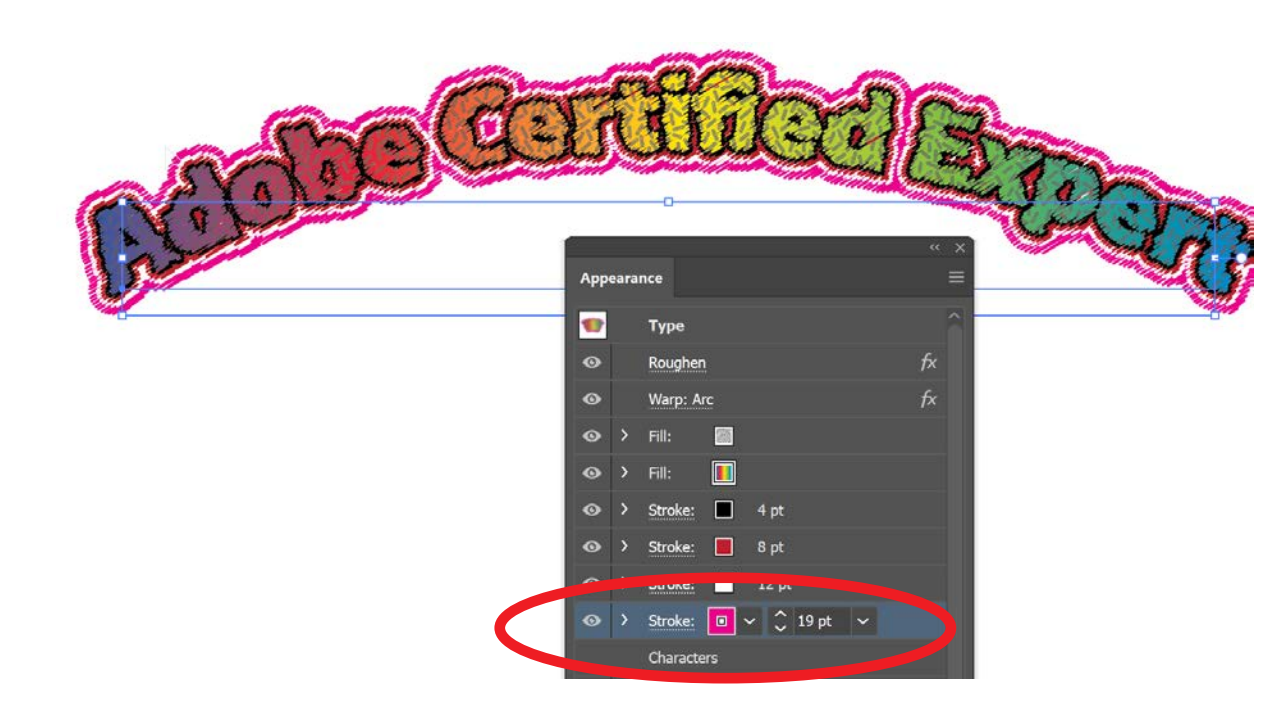

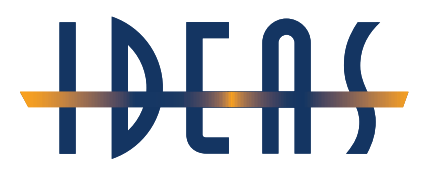

Presented by David Creamer, DCreamer@IDEAStraining.com

## **Step 29:** Select *Redefine Graphic Style* from panel menu

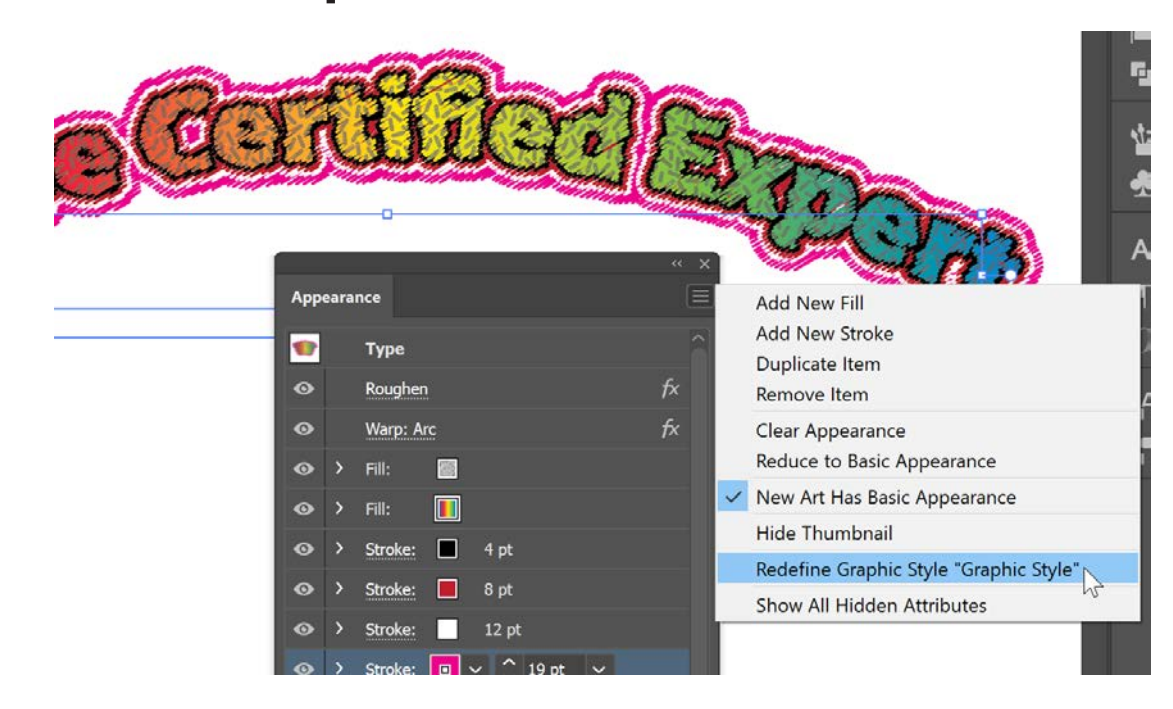

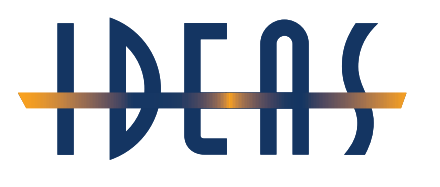

Presented by David Creamer, DCreamer@IDEAStraining.com

#### **Step 30:** Notice both Objects update. More Magic!

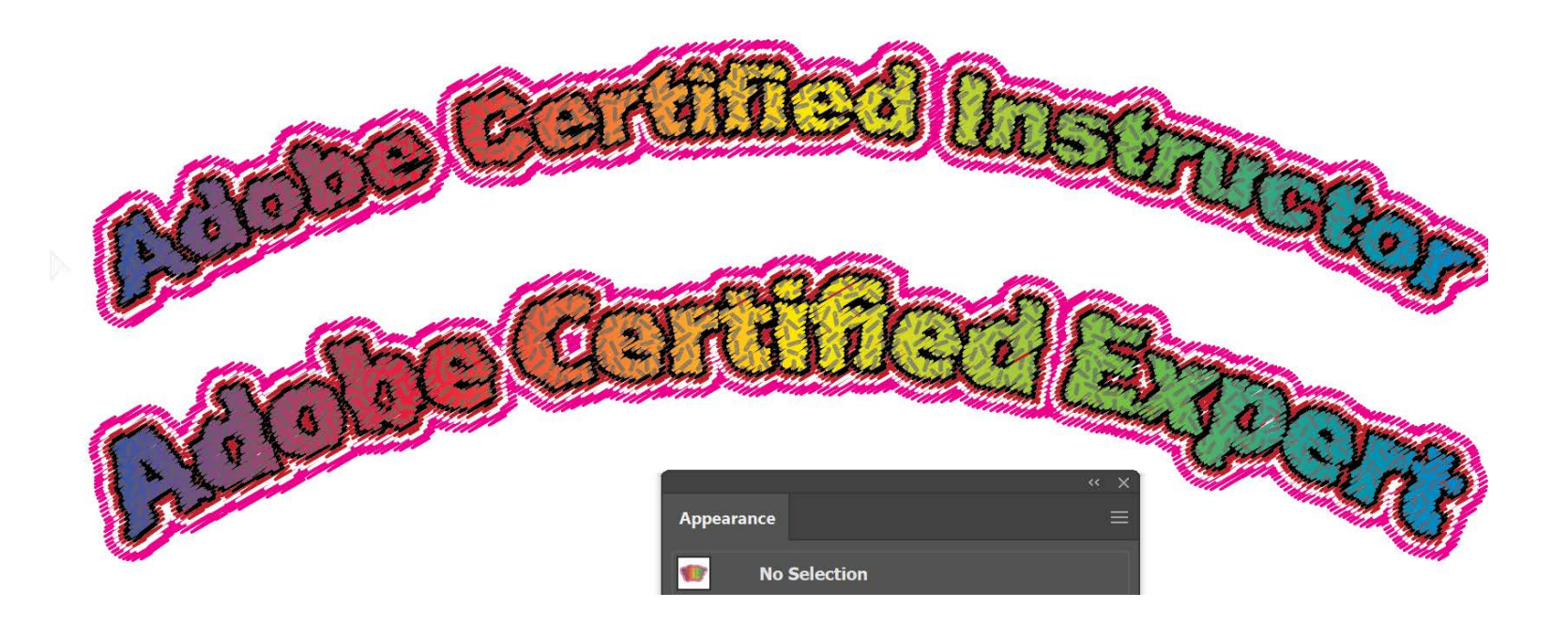